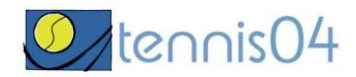

## Bedienungsanleitung für die einmalige Registrierung von Gästen

Das Online-Buchungssystem erreichen Sie über die Homepage http://www.tc-birkenfeld.de

Nach Aufruf von <u>http://www.tc-birkenfeld.de/</u> und Anklicken des Links "Hallenbuchung online" erscheint **der Buchungskalender der aktuellen Woche.** 

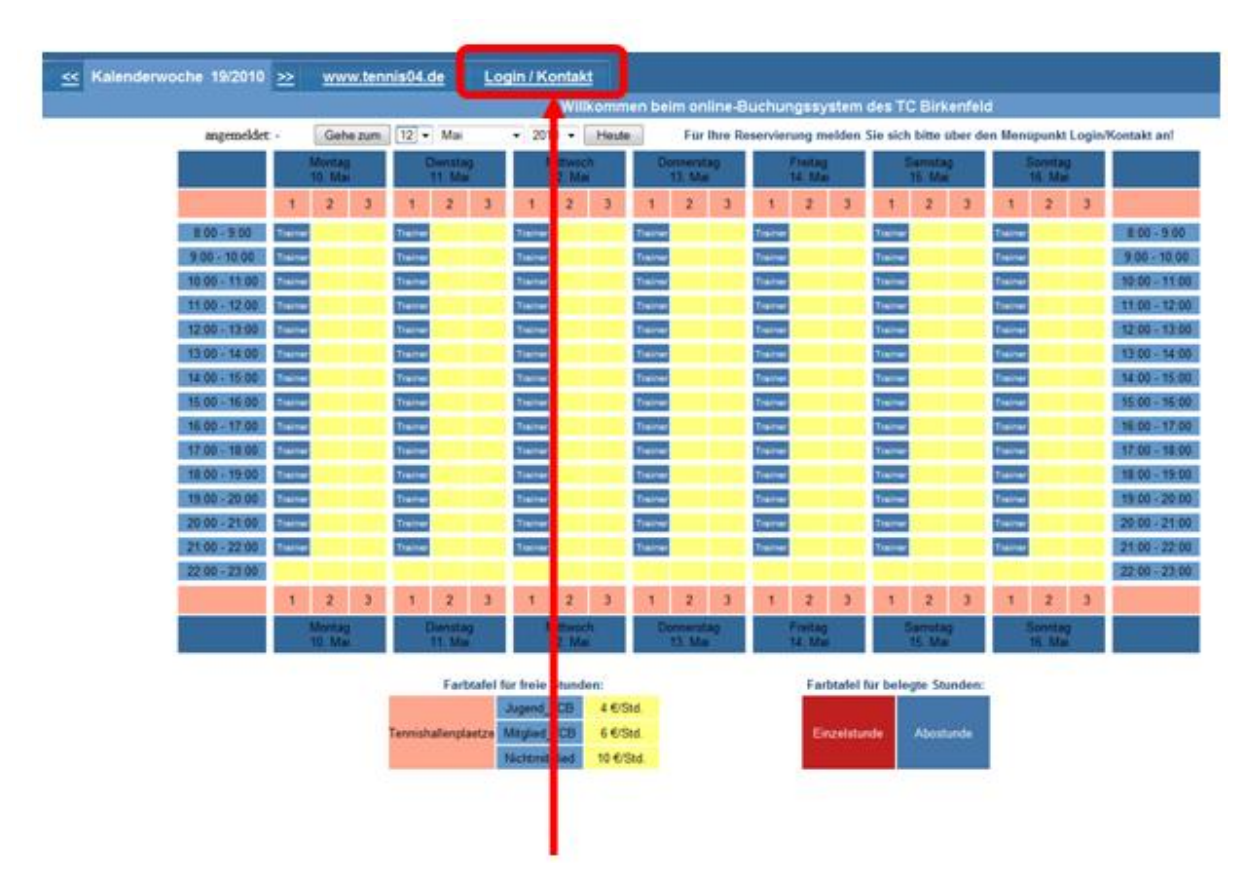

Wechseln Sie über den Menüpunkt Login/Kontakt durch einfaches Drücken mit der linken Maustaste auf den Anmeldeschirm (oder durch einfaches Drücken mit der linken Maustaste im Buchungsskalender wird ebenfalls auf den Anmeldeschirm gewechselt).

## Der Anmeldeschirm ist offen.

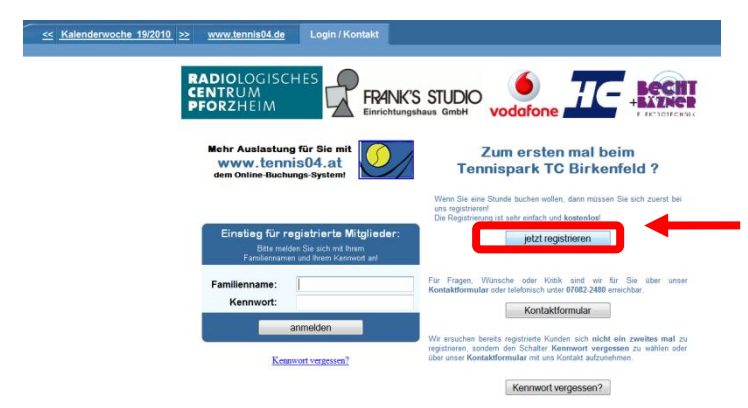

Durch einfaches Drücken mit der linken Maustaste auf den Schalter "**jetzt registrieren**" öffnen Sie das Registrierungsfenster.

Das Registrierungsfenster ist offen.

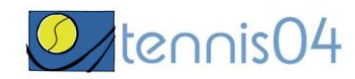

| och | lerwoch | e 19/2010 | ≫ | www.tennis04.de | Login / Kontakt |
|-----|---------|-----------|---|-----------------|-----------------|
|-----|---------|-----------|---|-----------------|-----------------|

|                                                                                                    |                                                                                                    | Registrierung bei Tennispark TC Birkenfeld                                                                                                    |           |  |
|----------------------------------------------------------------------------------------------------|----------------------------------------------------------------------------------------------------|----------------------------------------------------------------------------------------------------|-----------|--|
| Füllen Sie das<br>Registrierungsformular<br>vollständig aus und<br>speichern Sie mit dem<br><b>Schalter OK</b> . | Anrede:<br>Vorname *:<br>Zuname *:<br>Strasse *:<br>Plz * - Ort:<br>Telefon *:<br>Email *:<br>Bankleitzahl *:<br>Kontonummer *: | Herr ▼<br>Gerald<br>Brandstätter<br>Franz Jonas Str. 5/7<br>3130 - Herzogenburg<br>0043 660 77 66 221<br>office@tennisball.at<br>2349900<br>von meinem Konto einverstanden<br>100983888887 | /         |  |
|                                                                                                    |                                                                                                    | Die mit * gekennzeichneten Felder sind Pflichtfelder!<br>OK                                                                                                    | Abbrechen |  |

## Folgendes Informations-Fenster erscheint:

| Information:                                                                                         |
|----------------------------------------------------------------------------------------------------|
| Vielen Dank für Ihre Registrierung!<br>Sie erhalten Ihre Benutzerdaten in wenigen Minuten per email! |
| ОК                                                                                                   |

## Sie erhalten folgende Email übermittelt:

| Von:                                                                                                    | THTCB@gmx.de                                                      |  |  |  |  |  |
|----------------------------------------------------------------------------------------------------|-------------------------------------------------------------------|--|--|--|--|--|
| An:                                                                                                    | office@tennisball.at                                              |  |  |  |  |  |
| Cc                                                                                                    |                                                                   |  |  |  |  |  |
| Betreff:                                                                                                    | Registrierungsdaten                                               |  |  |  |  |  |
| Sehr geehrter Herr Gerald Brandstätter,                                                                          |                                                                   |  |  |  |  |  |
| wir freuen uns Sie als Gast auf unserer Tennisanlage begrüssen zu dürfen.                                        |                                                                   |  |  |  |  |  |
| Sie können Ihr Spiel ab sofort über unser Online-System reservieren.                                             |                                                                   |  |  |  |  |  |
| Sie finden uns im Internet unter: <u>www.tennis04.de/birkenfeld</u> .                                            |                                                                   |  |  |  |  |  |
| Ihre Benutzerdaten lauten wie folgt:                                                                             |                                                                   |  |  |  |  |  |
| Benutz<br>Kennw                                                                                                  | zername (Familienname): <b>brandstätter</b><br>vort: <b>ja57z</b> |  |  |  |  |  |
| Falls Sie Fragen zur Reservierung haben, stehen wir Ihnen<br>gerne telefonisch zur Verfügung. (Tel. 07082-2480 ) |                                                                   |  |  |  |  |  |
| Mit spo                                                                                                    | ortlichen Grüssen                                                 |  |  |  |  |  |
| Ihr Team des Tennispark TC Birkenfeld                                                                            |                                                                   |  |  |  |  |  |